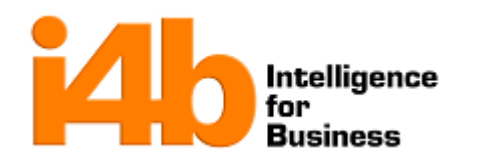

| i4b           |                     |                     |  |  |  |  |
|---------------|---------------------|---------------------|--|--|--|--|
|               | Documento:          |                     |  |  |  |  |
| Implementacio | INSDOP-05-04        |                     |  |  |  |  |
| Rev. No.: 0   | Fecha de revisión:  | Fecha de emisión:   |  |  |  |  |
| Pág. 1        | 21 de Abril de 2014 | 21 de Abril de 2014 |  |  |  |  |

# Guía Rápida para el Registro de Complemento para Traslativas de Dominio

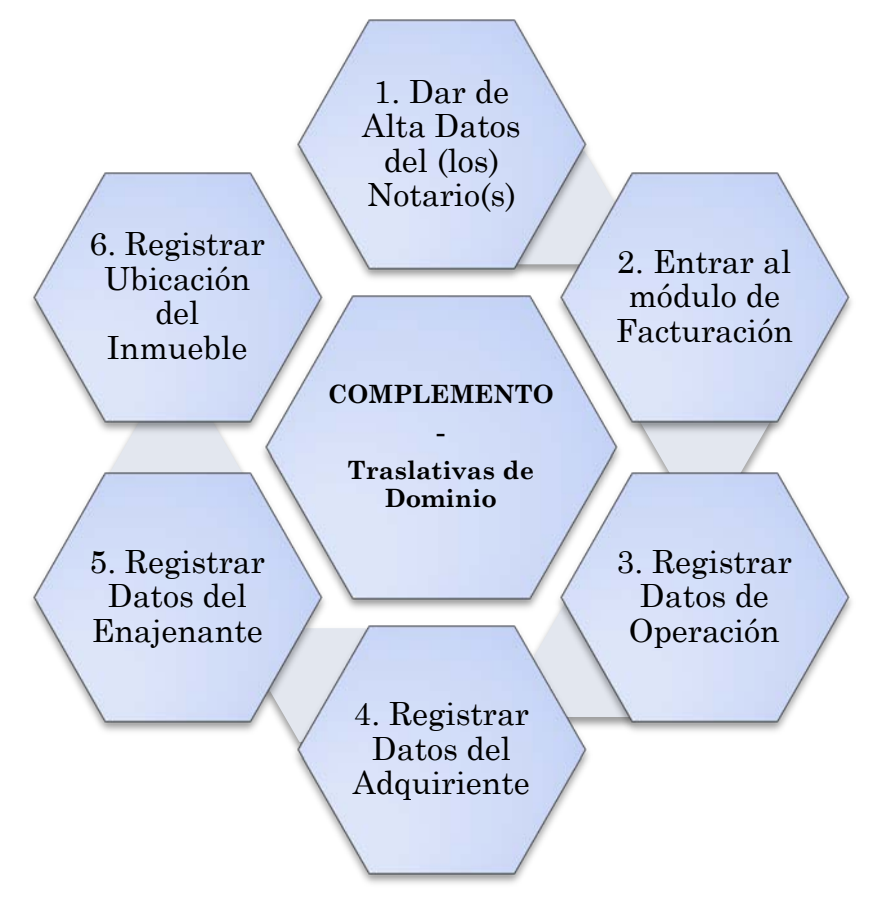

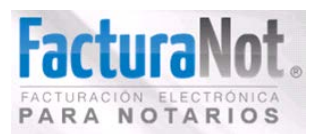

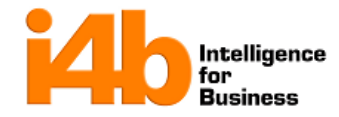

# Implementación y Soporte Técnico Complemento Traslativa de Dominio

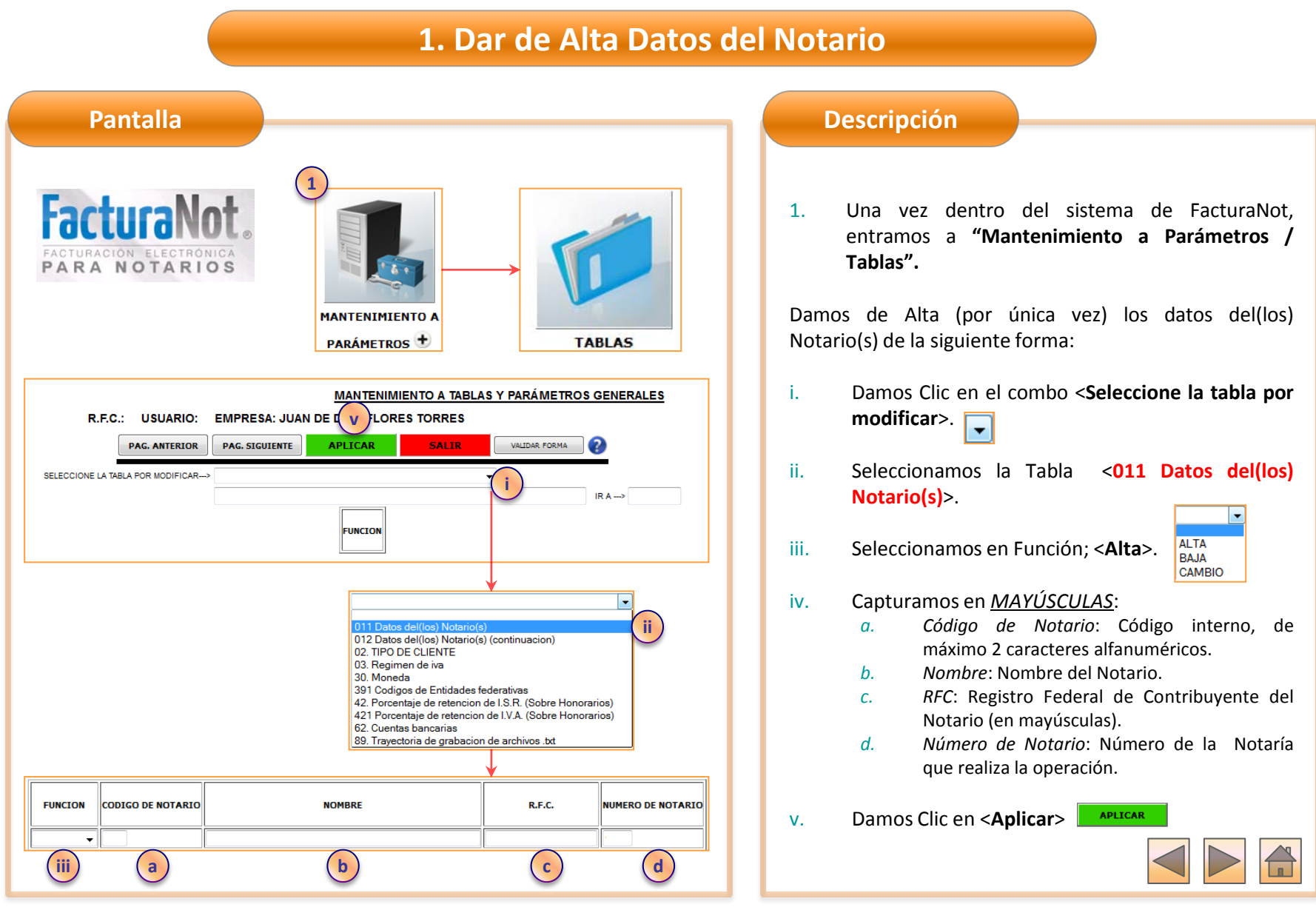

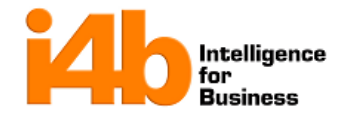

# 1. Dar de Alta Datos del Notario

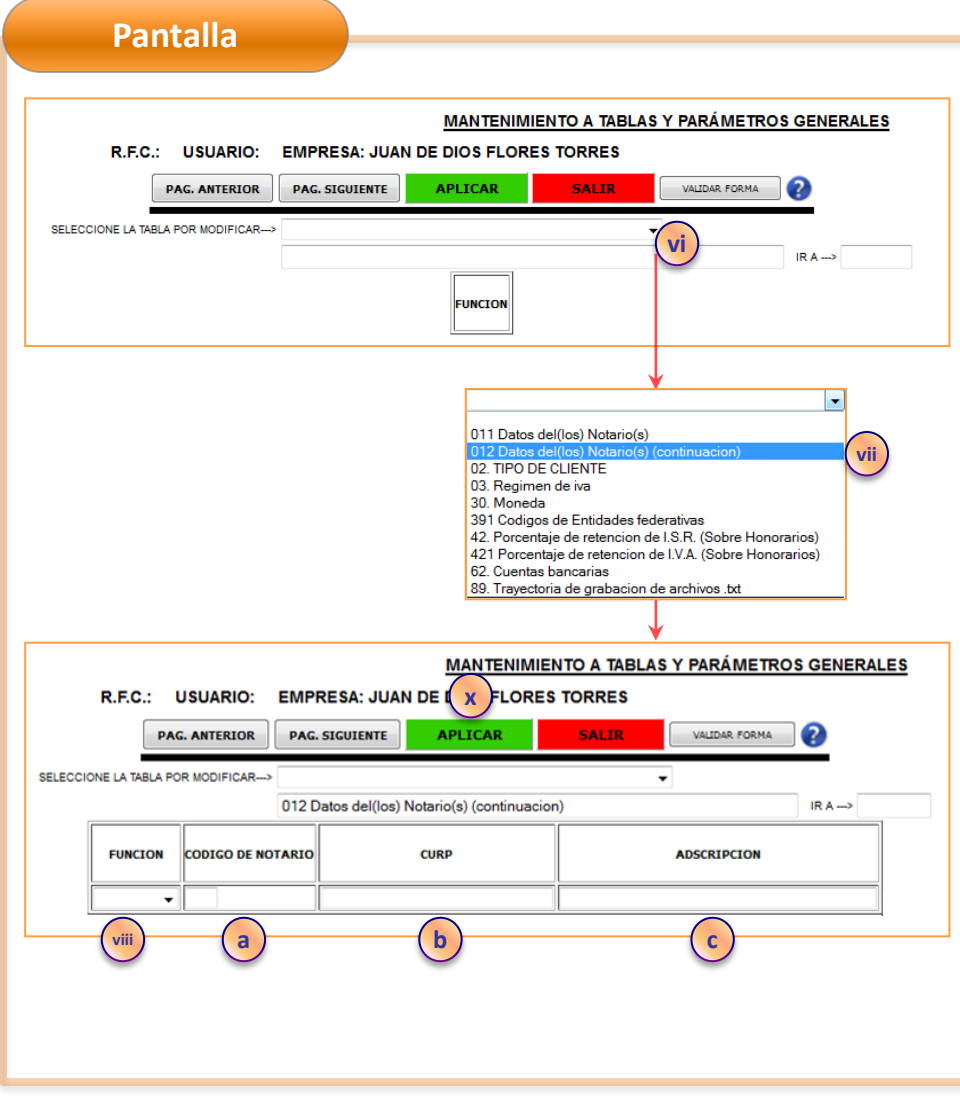

#### Descripción

- vi. Damos Clic en el combo **<Seleccione la tabla por** modificar>.
- vii. Seleccionamos la Tabla <012 Datos del(los) Notario(s) (continuación)>.

viii. Seleccionamos en Función; <**Alta**>.

#### ix. Capturamos:

- a. Código de Notario: Que es el mismo Código interno del Notario de la "Tabla 011" (ver página anterior).
- CURP: Clave Única de Registro de Población del Notario (en mayúsculas).
- *c. Adscripción*: Plaza en la que se encuentra adscrito el Notario, en caso de que proceda.
- X. Damos Clic en <**Aplicar**> APLICAR

ADVERTENCIA: **No** se deben de modificar los parámetros de las otras tablas, el hacerlo provocará errores en su facturación subsecuente.

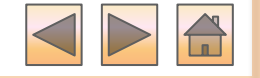

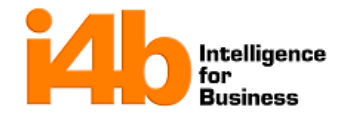

# 2. Entrar al módulo de Facturación

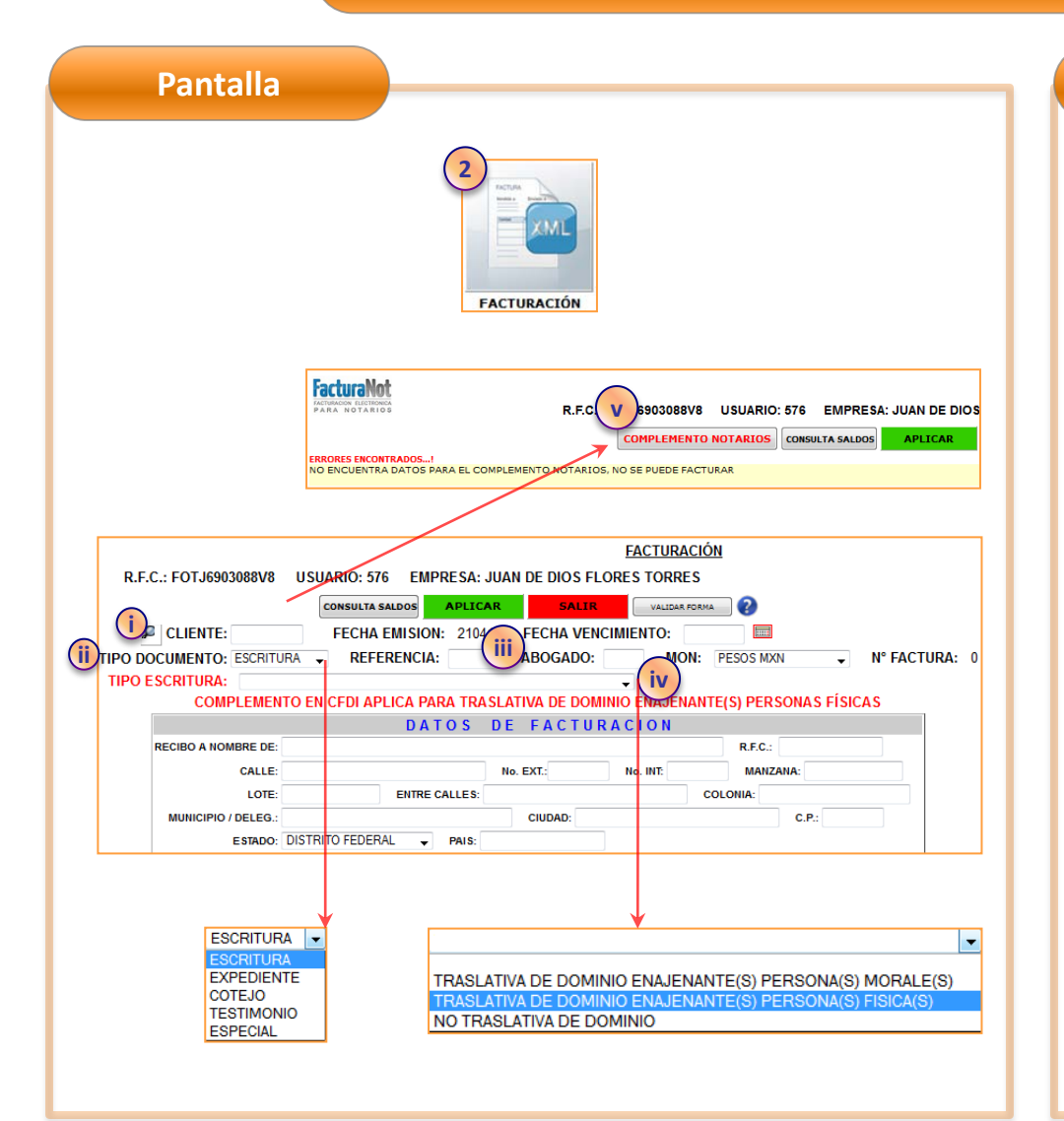

#### Descripción

 Para elaborar una factura con el complemento, se debe de entrar al módulo de Facturación y hacer los siguientes pasos adicionales para tener habilitada la opción de <Complemento Notarios>.

COMPLEMENTO NOTARIOS

- *i. Cliente*: Capturamos el Código de Cliente al cual se le elabora el CFDI (debe previamente darse de alta en el módulo de Clientes).
- ii. Seleccionamos en Tipo Documento; < Escritura>.
- *Referencia*: Capturamos el número del instrumento Notarial donde consta la operación, sólo caracteres numéricos.
- iv. Seleccionamos en Tipo Escritura <Traslativa de Dominio Enajenante(s) Persona(s) Física(s)>

Al realizar los cuatro pasos anteriores se habilita el botón <**Complemento Notarios**> al lado izquierdo de <**Consulta Saldos**>.

v. Damos Clic en el botón <**Complemento** Notarios>

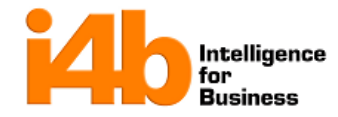

# 3. Registrar Datos de Operación

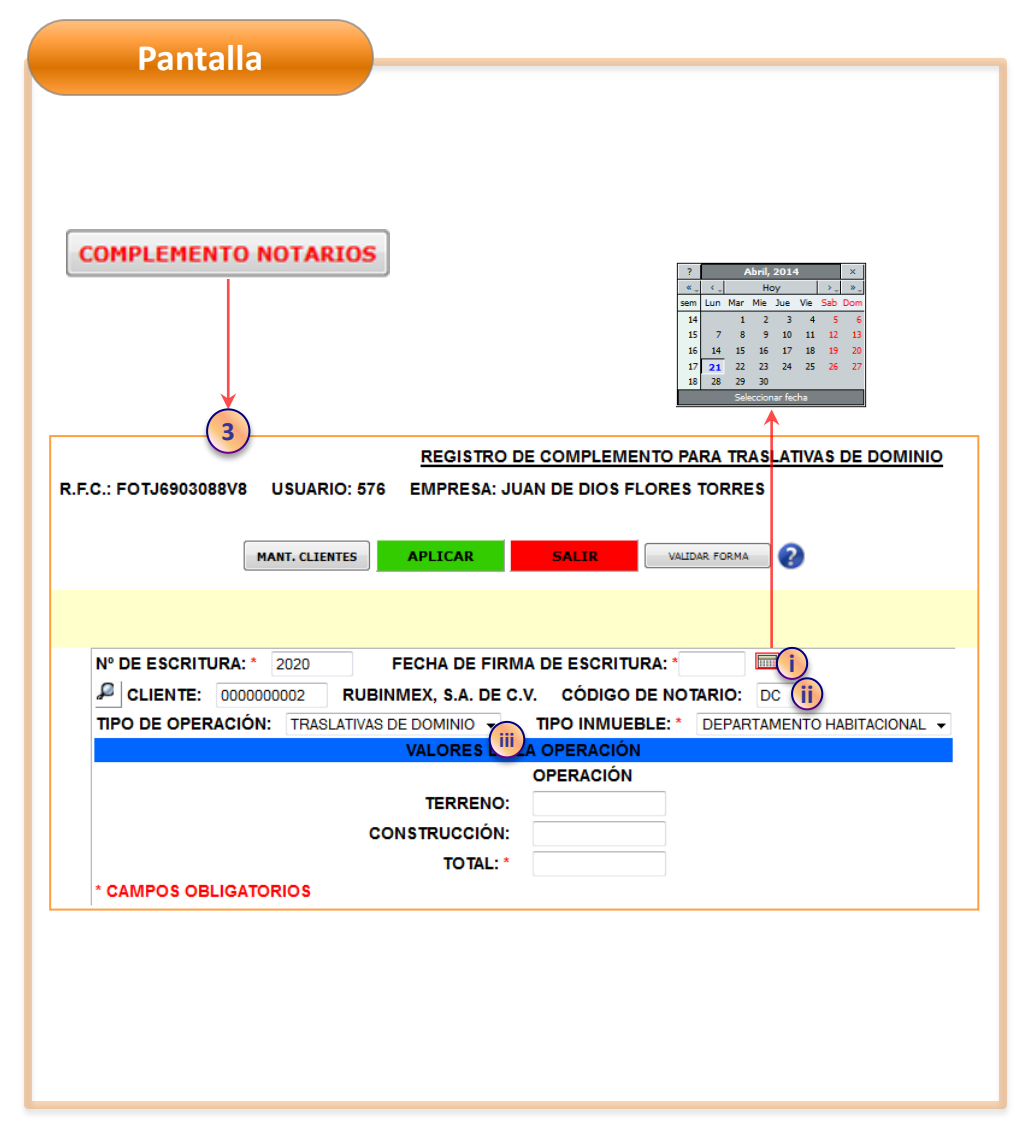

#### Descripción

Una vez que dimos clic en **<Complemento Notarios>** nos despliega el **"Registro de Complemento para traslativas de Dominio**" con el **<No. De Escritura>** y **<Cliente>** que registramos previamente.

- 3. Capturamos los Datos de Operación completando los siguientes campos restantes:
- *i. Fecha de firma de escritura*: Seleccionamos o capturamos la fecha de firma del instrumento Notarial (fecha no mayor al día en que se realiza el CFDI).
- *Código de Notario*: Aparece por default el código del primer Notario que dimos de Alta en las tablas 11 y 12, sin embargo se puede modificar en caso de que sea otro Notario (previamente dado de Alta en las Tablas).
- *iii. Tipo de operación*: Aparece por default y como única opción **<Traslativas de Dominio**>.

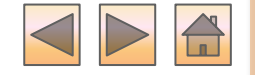

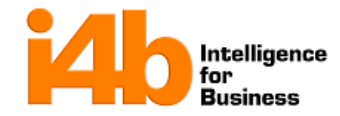

#### 3. Registrar Datos de Operación **Pantalla** Descripción REGISTRO DE COMPLEMENTO PARA TRASLATIVAS DE DOMINIO R.F.C.: FOTJ6903088V8 USUARIO: 576 **EMPRESA: JUAN DE DIOS FLORES TORRES** Tipo inmueble: Seleccionamos el tipo de inmueble iv. enajenado. MANT. CLIENTES APLICAR SALIR VALIDAR FORMA DEPARTAMENTO HABITACIONAL TERRENO TERRENO COMERCIAL DEPARTAMENTO HABITACIONAL ..... Nº DE ESCRITURA: \* 2020 FECHA DE FIRMA DE ESCRITURA: \* CASA HABITACIONAL CLIENTE: 000000002 RUBINMEX. S.A. DE C.V. CÓDIGO DE NOTARIO: DC CONSTRUCCION COMERCIAL USO MIXTO TIPO DE OPERACIÓN: TRASLATIVAS DE DOMINIO -TIPO INMUEBLE: \* DEPARTAMENTO HABITACIONAL -(iv VALORES DE LA OPERACIÓN OPERACIÓN a. Para los casos de <**Construcción Comercial** > TERRENO: y <Uso Mixto> se habilita en la parte de CONSTRUCCIÓN: V abajo el campo <Valor de las construcciones TOTAL: \* uso comercial(para cálculo de IVA)> para la CAMPOS OBLIGATORIOS captura del mismo. Nº DE ESCRITURA: \* 2020 FECHA DE FIRMA DE ESCRITURA: \* ..... Valores de la Operación: Capturamos el monto ν. CLIENTE: 000000002 RUBINMEX, S.A. DE C.V. CÓDIGO DE NOTARIO: DC del Terreno y de la Construcción; el Total se TIPO DE OPERACIÓN: TRASLATIVAS DE DOMINIO -TIPO INMUEBLE: \* CONSTRUCCION COMERCIAL calculará automáticamente (también es posible TERRENO VALORES DE LA OPERACIÓN TERRENO COMERCIAL capturar el monto total y el sistema asignará el DEPARTAMENTO HABITACIONAL CASA HABITACIONAL 80% y 20% a la Construcción y al Terreno а CON USO MIXTO respectivamente). TOTAL: \* /ALORES OPCIONALES (APLICA PARA TIPO DE INMUEBLE "CONSTRUCCIÓN COMERCIAL🔐 O "USO MIXT( Al completar los datos damos Clic en <**Salir**>. VALOR DE LAS CONSTRUCCIONES USO COMERCIAL (PARA CÁLCULO DE IVA): \* \* NO PUEDE SER MAYOR AL COSTO DE CONSTRUCCIÓN DE LA OPERACIÓN CAMPOS OBLIGATORIOS

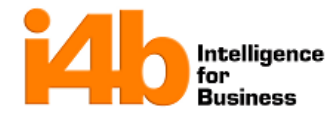

# 4. Registrar Datos del Adquiriente

| ADQUIRIENTE(S)<br>P.F.C.: FOTJ6903088V8 USUARIO: 576 EMPRESA: JUAN DE DIOS FLORES TORRES<br>4<br>1 SELECCIONE LA FUNCIÓN DESEADA PARA CREAR (ALTA), MODIFICAR (CAMBID) O ELIMINAR (BAJA) UN REGISTRO.<br>2 SELECCIONE LA TIPO, PERSONA MÓRAL Y CAPTURE NOMBRE O RAZÓN SOCIAL APELLIDOS, REC Y CURP.<br>3 SELECCIONE EL TIPO, PERSONA PÁSICA O PERSONA MORAL Y CAPTURE NOMBRE O RAZÓN SOCIAL APELLIDOS, REC Y CURP.<br>3 SELECCIONE EL TIPO, PERSONA PÁSICA O PERSONA MORAL Y CAPTURE NOMBRE O RAZÓN SOCIAL APELLIDOS, REC Y CURP.<br>3 SELECCIONE EL TIPO, PERSONA MORAL Y CAPTURE NOMBRE O RAZÓN SOCIAL APELLIDOS, REC Y CURP.<br>3 SELECCIONE EL TIPO, PERSONA MORAL Y CAPTURE NOMBRE O RAZÓN SOCIAL APELLIDOS, REC Y CURP.<br>3 SELECCIONE EL TIPO, PERSONA MORAL Y CAPTURE NOMBRE O RAZÓN SOCIAL APELLIDOS, REC Y CURP.<br>3 SELECCIONE EL TIPO, PERSONA MORAL Y CAPTURE NOMBRE O RAZÓN SOCIAL APELLIDOS, REC Y CURP.<br>3 SELECCIONE EL TIPO, PERSONA MORAL Y CAPTURE NOMBRE O RAZÓN SOCIAL / APELLIDOS, REC Y CURP.<br>3 SELECCIONE EL TIPO, PERSONA MORAL Y CAPTURE NOMBRE O RAZÓN SOCIAL / APELLIDOS NOMBRE(S) <sup>-</sup> 100.00<br>4 SELECIONE DE SADQUIRIENTES POR PÁCINAL UTILICE LOS BOTONES "PAG. PREVIA" Y "PAG. SIGUIENTE" PARA VISUALIZAR O CREAR REGISTROS ADICIONALES.<br>4 SELECIONE DE SADQUIRIENTES POR PÁCINAL UTILICE LOS BOTONES "PAG. PREVIA" Y "PAG. SIGUIENTE" PARA VISUALIZAR O CREAR REGISTROS ADICIONALES.<br>4 SELECIONE DE SADONE PAG. RUBOLOGONE DE SADONES "PAG. PREVIA" Y "PAG. SIGUIENTE" PARA VISUALIZAR O CREAR REGISTROS ADICIONALES.<br>4 SELECIONE DE SADONE PAG. RUBOLOGONE PAG. PREVIA" Y "PAG. SIGUIENTE" PARA VISUALIZAR O CREAR REGISTROS ADICIONALES.<br>4 SELECIONE DE SADONE PAG. RUBOLOGONE PAG. PREVIA Y USUALIZAR O CREAR REGISTROS DE SADONES PAG. PREVIA Y USUALIZAR O CREAR REGISTROS DE SADONES PAG. PREVIA Y USUALIZAR O CREAR REGISTROS DE SADONES PAG. PREVIA Y USUALIZAR O CREAR REGISTROS DE SADONES PAG. Y USUALIZAR O CREAR REGISTROS DE SADONES PAG. Y USUALIZAR O CREAR REGISTROS DE SADONES PAG. Y USUALIZAR O CREAR RUBOLOGONE Y USUALIZAR O CREAR REGISTROS DE SADONES |
|----------------------------------------------------------------------------------------------------|
| ADQUIRIENTE(S)<br>P.F.C.: FOTJ6903088V8 USUARIO: 576 EMPRESA: JUAN DE DIOS FLORES TORRES<br>4<br>1. SELECCIONE LA PUNCIÓN DESEADA PARA CREAR (ALTA), MODIFICAR (CAMBIO) O ELIMINAR (BAJA) UN REGISTRO.<br>2. SELECCIONE EL TIPO, PERSONA HÍSICA O PERSONA MORAL Y CAPTURE NOMBRE O RAZÓN SOCIAL, APELLIDOS, REC Y CURP.<br>SE DESPLIEGAN BLOQUES DE & ADQUIRIENTES POR PÁGINA. UTLICE LOS BOTONES "PAG. PREVIA" Y "PAG. SIGUIENTE" PARA VISUALIZAR O CREAR REGISTROS ADICIONALES.<br>PAG. PREVIA PAG. SIGUIENTE APLICAR DALISE VICUNENCE ©<br>PORCENTAJE TOTAL (NO PODRÁ EXCEDER EL 100%): 100.00<br>FUNCIÓN * TIPO * C.U.R.P. R.F.C.* RAZÓN SOCIAL / APELLIDOS * NOMBRE(S)* % ADQUIRIDO *<br>AMBIO • PERS MORAL • RUBDADOSOFIU O RUBINMEX. S.A. DE C.V. 100.00<br>• • • • • • • • • • • • • • • • • • •                                                                                                     |
| ADQUIRIENTE(S)<br>D.F.C.: FOTJ6903088V8 USUARIO: 576 EMPRESA: JUAN DE DIOS FLORES TORRES<br>4<br>1. SELECCIONE LA FUNCIÓN DESEADA PARA CREAR (ALTA), MODIFICAR (CAMBIO) O ELIMINAR (MAJA) UN REGISTRO.<br>2. SELECCIONE EL TIPO, PERSONA FÍSICA O PERSONA MORAL Y CAPTURE NOMBRE O RAZÓN SOCIAL APELLIDOS, REY CURP.<br>3EE DESPLIEGAN BLOQUES DE 6 ADQUIRIENTES POR PÁGINA. UTILIZE LOS BOTONES "PAG. PREVIA" Y "PAG. SIGUIENTE" PARA VISUALIZAR O CREAR REGISTROS ADICIONALES.<br>PAG. PREVIA PAG. SIGUIENTE APILICAR SALUE VALORAR COMMA VIGUENTE PAGA VISUALIZAR O CREAR REGISTROS ADICIONALES.<br>PAG. PREVIA PAG. SIGUIENTE APILICAR SALUE VALORAR COMA VIGUENTE VALORAR COMA VIGUENTE VIGUENTE VIGUENTE VALORAR COMA VIGUENTE VIGUENTE V |
| ADQUIRIENTE(S)<br>4<br>4<br>4<br>4<br>4<br>4<br>4<br>4<br>4<br>4<br>4<br>4<br>4                                                                                                    |
| ADQUIRIENTE(S)  P.F.C.: FOT J6903088V8 USUARIO: 576 EMPRESA: JUAN DE DIOS FLORES TORRES  I SELECCIONE LA FUNCIÓN DESEADA PARA CREAR (ALTA). MODIFICAR (CAMBIO) O ELIMINAR (BAJA) UN REGISTRO.  2 SELECCIONE EL TIPO, PERSONA PÍSICA O PERSONA MORAL Y CAPTURE NOMBRE O RAZÓN SOCIAL, APELLIDOS, RFC Y CURP.  SE DESPLIEGAN BLOQUES DE 6 ADQUIRIENTES POR PÁGINA. UTLICE LOS BOTONES "PAG. PREVIA" Y "PAG. SIGUIENTE" PARA VISUALIZAR O CREAR REGISTROS ADICIONALES.  PAG. PREVIA PAG. SIGUIENTE APLICAR SALIR VALUBAR ROMAL                                                                                                    |
| ADQUIRIENTE(S)<br>P.F.C.: FOT J6903088V8 USUARIO: 576 EMPRESA: JUAN DE DIOS FLORES TORRES<br>1 SELECCIONE LA FUNCIÓN DESEADA PARA CREAR (ALTA), MODIFICAR (CAMBIO) O ELIMINAR (BAJA) UN REGISTRO.<br>2 SELECCIONE EL TIPO, PERSONA FÍSICA O PERSONA MORAL Y CAPTURE NOMBRE O RAZÓN SOCIAL, APELLIDOS, RCC Y CURP.<br>SE DESPLIEGAN BLOQUÉS DE 6 ADQUIRIENTES POR PÁGINA. UTLICE LOS BOTONES "PAG. PREVIA" Y "PAG. SIGUIENTE" PARA VISUALIZAR O CREAR REGISTROS ADICIONALES.<br>PAG. PREVIA PAG. SIGUIENTE APLICAR SALIR VALIDAR PORMA ?<br>PORCENTAJE TOTAL (NO PODRÁ EXCEDER EL 100%): 100.00<br>FUNCIÓN * TIPO * C.U.R.P. R.F.C. RAZÓN SOCIAL / APELLIDOS * NOMBRE(S)* % ADQUIRIDO *<br>AMBIO ? PERS MORAL ?<br>RUBDI40505HUQ RUBINMEX, S.A. DE C.V. 100.00<br>* * * * * * * * * * * * * * * * * * *                                                                                                     |
| ADQUIRIENTE(S)<br>9. F.C.: FOTJ6903088V8 USUARIO: 576 EMPRESA: JUAN DE DIOS FLORES TORRES<br>1 SELECCIONE LA FUNCIÓN DESEADA PARA CREAR (ALTA), MODIFICAR (CAMBIO) O ELIMINAR (BAJA) UN REGISTRO.<br>2 SELECCIONE EL TIPO, PERSONA PÍSICA O PERSONA MORAL Y CAPTURE NOMBRE O RAZÓN SOCIAL, APELLIDOS, REC Y CURP.<br>SE DESPLIEGAN BLOQUES DE 6 ADQUIRIENTES POR PÁGINA. UTLICE LOS BOTONES "PAG. PREVIA" Y "PAG. SIGUIENTE" PARA VISUALIZAR O CREAR REGISTROS ADICIONALES.<br>PAG. PREVIA PAG. SIGUIENTE APLICAR SALIR VALIDAR ROMAL ?<br>1 ELICIÓN ° TIPO ° C. U.R.P. R.F.C. RAZÓN SOCIAL / APELLIDOS * NOMBRE(S)* % ADQUIRIDO *<br>1 MIBIO PERS MORAL & RUBO40505HUQ RUBINMEX. S.A. DE C.V. 100.00<br>1                                                                                                    |
| ADQUIRIENTE(S)<br>P.F.C.: FOTJ6903088V8 USUARIO: 576 EMPRESA: JUAN DE DIOS FLORES TORRES<br>1 SELECCIONE LA FUNCIÓN DESEADA PARA CREAR (ALTA), MODIFICAR (CAMBIO) O ELIMINAR (BAJA) UN REGISTRO.<br>2 SELECCIONE EL TIPO, PERSONA FÍSICA O PERSONA MORAL Y CAPTURE NOMBRE O RAZÓN SOCIAL, APELLIDOS, REC Y CURP.<br>SE DESPLIEGAN BLOQUES DE 6 ADQUIRIENTES POR PÁGINA. UTLICE LOS BOTONES "PAG. PREVIA" Y "PAG. SIGUIENTE" PARA VISUALIZAR O CREAR REGISTROS ADICIONALES.<br>PAG. PREVIA PAG. SIGUIENTE APLICAR SALIR VALUAR PORMA ??<br>PUNCIÓN * TIPO * C.U.R.P. R.F.C.* RAZÓN SOCIAL / APELLIDOS * NOMBRE(S)* % ADQUIRIDO *<br>AMBIO ? PERS MORAL ? RUB040505HUQ RUBINMEX, S.A. DE C.V.<br>1. AMBIO ? PERS MORAL ? IN OUT ON THE OUT OF THE OUT OF THE           |
| 4. F.C.: FOTJ6903088V8 USUARIO: 576 EMPRESA: JUAN DE DIOS FLORES TORRES 4. I SELECCIONE LA FUNCIÓN DESEADA PARA CREAR (ALTA), MODIFICAR (CAMBIO) O ELIMINAR (BAJA) UN REGISTRO. 2 SELECCIONE EL TIPO, PERSONA PÍSICA O PERSONA MORAL Y CAPTURE NOMBRE O RAZÓN SOCIAL, APELLIDOS, REC Y CURP. SE DESPLIEGAN BLOQUES DE 6 ADQUIRIENTES POR PÁGINA. UTLICE LOS BOTONES "PAG. PREVIA" Y "PAG. SIGUIENTE" PARA VISUALIZAR O CREAR REGISTROS ADICIONALES. PAG. PREVIA PAG. SIGUIENTE APLICAR SALIR VALIDAR FORMA © 1 FUNCIÓN * TIPO * C.U.R.P. R.F.C. * RAZÓN SOCIAL / APELLIDOS * NOMBRE(S)* % ADQUIRIDO * 1 ONDERE(S)* % ADQUIRIDO * 1 ONDERE(S)* % ADQUIRIDO * 1 ONDERE(S)* % ADQUIRIDO * 1 ONDERE(S)* % ADQUIRIDO * 1 ONDERE(S)* % ADQUIRIDO * 1 ONDERE(S)* % ADQUIRIDO * 2 ONCENTAJE TOTAL (NO PODRÁ EXCEDER EL 100%): 100.00 1 ONDERE(S)* % ADQUIRIDO * 1 ONDERE(S)* % ADQUIRIDO * 2 ONCENTAJE TOTAL (NO PODRÁ EXCEDER EL 100%): 100.00 1 ONDERE(S)* % ADQUIRIDO * 1 ONDERE(S)* % ADQUIRIDO * 2 ONCENTAJE TOTAL (NO PODRÁ EXCEDER EL 100%): 100.00 2 ONCENTAJE TOTAL (NO PODRÁ EXCEDER EL 100%): 100.00 2 ONCENTAJE TOTAL (NO PODRÁ EXCEDER EL 100%): 100.00 3 ONBRE(S)* % ADQUIRIDO * 3 ONDERE(S)* % ADQUIRIDO * 3 ONDERE(S)* % ADQUIRIDO * 3 ONDERE(S)* % ADQUIRIDO * 3 ONDERE(S)* % ADQUIRIDO * 3 ONDERE(S)* % ADQUIRIDO * 4 O O O O O O O O O O O O O O O O O O O                                                                                                    |
| 4 1. SELECCIONE LA FUNCIÓN DESEADA PARA CREAR (ALTA), MODIFICAR (CAMBIO) O ELIMINAR (BAJA) UN REGISTRO. 2. SELECCIONE EL TIPO, PERSONA MORAL Y CAPTURE NOMBRE O RAZÓN SOCIAL, APELLIDOS, REC Y CURP. SE DESPLIEGAN BLOQUES DE 6 ADQUIRIENTES POR PÁGINA. UTILICE LOS BOTONES "PAG. PREVIA" Y "PAG. SIGUIENTE" PARA VISUALIZAR O CREAR REGISTROS ADICIONALES. PAG. PREVIA PAG. SIGUIENTE APLICAR SALIR VIALIDAR FORMA © PORCENTAJE TOTAL (NO PODRÁ EXCEDER EL 100%): 100.00 FUNCIÓN * TIPO * C. U.R.P. R.F.C. * RAZÓN SOCIAL / APELLIDOS * NOMBRE(S)* % ADQUIRIDO * CAMBIO • PERS MORAL • RUB040505HU0 RUBINMEX, S.A. DE C.V. 100.00 • • • • • • • • • • • • • • • • • • •                                                                                                    |
| 1 SELECCIONE LA FUNCIÓN DESEADA PARA CREAR (ALTA). MODIFICAR (CAMBIO) O ELIMINAR (BAJA) UN REGISTRO.     2 SELECCIONE EL TIPO, PERSONA PÍSICA O PERSONA MORAL Y CAPTURE NOMBRE O RAZÓN SOCIAL, APELLIDOS, RFC Y CURP.     SE DESPLIEGAN BLOQUES DE 6 ADQUIRIENTES POR PÁGINA. UTILICE LOS BOTONES "PAG. PREVIA" Y "PAG. SIGUIENTE" PARA VISUALIZAR O CREAR REGISTROS ADICIONALES.     PAG. PREVIA PAG. SIGUIENTE APLICAR SALIR VALIDAR FORMA      O     PORCENTAJE TOTAL (NO PODRÁ EXCEDER EL 100%): 100.00     FUNCIÓN * TIPO * C.U.R.P. R.F.C. * RAZÓN SOCIAL / APELLIDOS * NOMBRE(S)* % ADQUIRIDO *     ADBIO • PERS MORAL • RUB040505HU0 RUBINMEX, S.A. DE C.V.     V • V     V • V     V • V     V • V     V • V     V • V     V • V     V • V     V • V     V • V     V • V     V • V     V • V     V • V     V • V     V     V • V     V     V • V     V     V     V • V     V                          |
| SE DESPLIEGAN BLOQUES DE 6 ADQUIRIENTES POR PÁGINA. UTILICE LOS BOTONES "PAG. PREVIA" Y "PAG. SIGUIENTE" PARA VISUALIZAR O CREAR REGISTROS ADICIONALES.          PAG. PREVIA       PAG. SIGUIENTE       APLICAR       SALIR       VALIDAR FORMA       Image: Siguiente in the second second s                                                                                  |
| PAG. PREVIA         PAG. SIGUIENTE         APLICAR         SALIR         VALIDAR FORMA         Image: Constraint of the second second sec                                                                                   |
| PORCENTAJE TOTAL (NO PODRĂ EXCEDER EL 100%):         100.00           FUNCIÓN *         TIPO *         C.U.R.P.         R.F.C. *         Razón social / APELLIDOS *         NOMBRE(S)*         % ADQUIRIDO *           AMBIO -         PERS MORAL -         RUB040505HU0         RUBINMEX. S.A. DE C.V.         100.00           I         -         -         -         -         -         -         -         -         -         -         -         -         -         -         -         -         -         -         -         -         -         -         -         -         -         -         -         -         -         -         -         -         -         -         -         -         -         -         -         -         -         -         -         -         -         -         -         -         -         -         -         -         -         -         -         -         -         -         -         -         -         -         -         -         -         -         -         -         -         -         -         -         -         -         -         -         -         -         -                                                                                                    |
| AMBIO         PERS MORAL         RUB040505HU0         RUBINMEX, S.A. DE C.V.         100.00           III         IIII         IIIIIIIIIIIIIIIIIIIIIIIIIIIIIIIIIIII                                                                                                    |
|                                                                                                    |
|                                                                                                    |
|                                                                                                    |
|                                                                                                    |
|                                                                                                    |
| ¥                                                                                                    |
|                                                                                                    |
| ALTA<br>BAJA                                                                                                    |
| CAMBIO                                                                                                    |
|                                                                                                    |
|                                                                                                    |
|                                                                                                    |
|                                                                                                    |

## Descripción

- 4. Registramos los Datos del (los) Adquiriente(s) completando los siguientes campos:
  - La primer fila del adquiriente se completa automáticamente con los datos del Cliente, damos clic en <**Aplicar**> en caso de ser un único adquiriente.
- En caso de ser más de un adquiriente se van capturando los datos de cada adquiriente por fila, con la función <**Alta**> y dando clic en <**Aplicar**> para guardar los cambios.

Los campos obligatorios para dar de alta una persona moral son los siguientes:

- R.F.C.- En mayúsculas y NO PUEDE SER el RFC Genérico XAXX010101000
- RAZÓN SOCIAL

i. .

• % ADQUIRIDO.- El porcentaje total NO PUEDE EXCEDER el 100%

Los campos obligatorios para dar de alta una persona física son los siguientes:

- C.U.R.P (en mayúsculas)
- R.F.C.- En mayúsculas y *NO PUEDE SER* el RFC Genérico XAXX010101000
- APELLIDOS
- NOMBRE(S)
- % ADQUIRIDO El porcentaje total *NO PUEDE EXCEDER* el 100%

Al completar los datos damos Clic en <Salir>

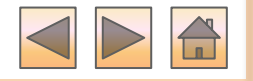

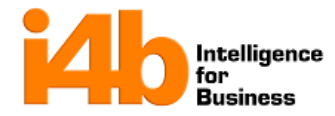

# **5.** Registrar Datos del Enajenante

|                                                                 | Pantall                                                  | a                                                                      |                 |               |                                                               |                              |                         |        |           |
|-----------------------------------------------------------------|----------------------------------------------------------|------------------------------------------------------------------------|-----------------|---------------|---------------------------------------------------------------|------------------------------|-------------------------|--------|-----------|
|                                                                 |                                                          |                                                                        |                 |               |                                                               |                              |                         |        |           |
|                                                                 |                                                          |                                                                        |                 |               |                                                               |                              |                         |        |           |
|                                                                 |                                                          |                                                                        |                 |               |                                                               |                              |                         |        |           |
|                                                                 |                                                          |                                                                        |                 |               |                                                               |                              |                         |        |           |
|                                                                 |                                                          |                                                                        |                 |               |                                                               |                              |                         |        |           |
|                                                                 |                                                          |                                                                        |                 |               |                                                               |                              |                         |        |           |
|                                                                 |                                                          |                                                                        |                 |               |                                                               |                              |                         |        |           |
|                                                                 |                                                          |                                                                        |                 |               |                                                               |                              |                         |        |           |
| RECH                                                            | OT 16903088V/8                                           |                                                                        | 576 EMPRE       |               | ENAJEN                                                        | ANTE(S)<br>DES               |                         |        |           |
| 5                                                               | 010030300000                                             | USUARIO.                                                               |                 | JA. VOAN      | DE DIOSTEORES TOR                                             | 125                          |                         |        |           |
| 1 SELECCI                                                       | ONE LA FUNCIÓN DES                                       | EADA PARA CREAR                                                        | (ALTA), MODIFIC | AR (CAMBIO) O | ELIMINAR (BAJA) UN REGISTR                                    | <b>b.</b>                    |                         |        |           |
| 2 SELECCI<br>SE DESPLIE                                         | ONE EL TIPO, PERSON<br>GAN BLOQUES DE 3 EF               | A FÍSICA O PERSO                                                       | NA MORAL Y CAPI | URE NOMBRE (  | D RAZÓN SOCIAL, APELLIDOS, I<br>PAG. PREVIA'' Y "PAG. SIGUIEN | RFC Y CURP.<br>TE'' PARA VIS | UALIZAR O CREAR REGISTR | OS ADI | CIONALES. |
|                                                                 |                                                          | PAG. PREVIA                                                            | PAG. SIGUIENT   | E APLI        | CAR SALIR                                                     | VALIDAR                      |                         |        |           |
|                                                                 |                                                          |                                                                        |                 | P             | DRCENTAJE TOTAL (NO                                           | PODRÁ                        | EXCEDER EL 100%):       |        | .00       |
|                                                                 |                                                          |                                                                        |                 |               |                                                               |                              |                         |        | IENADO *  |
|                                                                 | TIPO *     PERS FISICA                                   | C.U.F                                                                  | L.P.            | R.F.C. *      | RAZÓN SOCIAL / APELL                                          | IDOS*                        | NOMBRE(S)*              | % ENA  |           |
| FUNCIÓN<br>ALTA                                                 | TIPO *     PERS FISICA                                   | C.U.F                                                                  | L.P.            | R.F.C. *      | RAZÓN SOCIAL / APELL                                          | IDOS*                        | NOMBRE(S)*              | % ENA  |           |
| FUNCIÓN<br>ALTA                                                 | TIPO     PERS FISICA                                     | C.U.F                                                                  | t.P.            | R.F.C. *      | RAZÓN SOCIAL / APELL                                          | IDOS*                        | NOMBRE(S)*              | % ENA  |           |
| FUNCIÓN<br>ALTA                                                 | <ul> <li>TIPO *</li> <li>PERS FISICA</li> <li></li></ul> | C.U.F                                                                  | L.P.            | R.F.C. *      | RAZÓN SOCIAL / APELI                                          | IDOS*                        | NOMBRE(S)*              |        |           |
| FUNCIÓN<br>ALTA                                                 | TIPO *     PERS FISICA     T                             | C.U.F                                                                  | L.P.            | R.F.C. *      | RAZÓN SOCIAL / APELL                                          | IDO S *                      | NOMBRE(5)*              | % ENA  |           |
| Función<br>i ALTA<br>ii                                         | TIPO *     PERS FISICA                                   | C.U.F                                                                  |                 | R.F.C.*       | RAZÓN SOCIAL / APELL                                          | IDO S *                      | NOMBRE(S)*              | % ENA  |           |
| FUNCIÓN                                                         | PERS FISICA     V                                        | C.U.R                                                                  |                 | R.F.C. *      | RAZÓN SOCIAL / APELL                                          |                              | NOMBRE(S)*              |        |           |
| Función<br>i ALTA<br>ii                                         | PERS FISICA     V                                        | C.U.R                                                                  |                 | R.F.C. *      | RAZÓN SOCIAL / APELL                                          |                              | NOMBRE(S)*              |        |           |
| Función<br>ALTA<br>ALTA<br>BAJA<br>CAMBIO                       | PPO*     PERS FISICA     T                               | C.U.R<br>                                                              |                 | R.F.C. *      | RAZÓN SOCIAL / APELL                                          |                              | NOMBRE(S)*              |        |           |
| Función<br>ALTA<br>II<br>ALTA<br>ALTA<br>ALTA<br>BAJA<br>CAMBIO | PERS FISICA     PERS FISICA     T                        | C.U.R                                                                  |                 | R.F.C. *      | RAZÓN SOCIAL / APELL                                          |                              | NOMBRE(S)*              |        |           |
| Función<br>ALTA<br>ii<br>ALTA<br>BAJA<br>CAMBIO                 | PERS FISICA     V                                        |                                                                        |                 | R.F.C. *      | RAZÓN SOCIAL / APELL                                          |                              | NOMBRE(S)*              |        |           |
| ALTA<br>ALTA<br>ALTA<br>ALTA<br>BAJA<br>CAMBIO                  | PPO*     PERS FISICA     T                               | C.U.R<br>-<br>-<br>-<br>-<br>-<br>-<br>-<br>-<br>-<br>-<br>-<br>-<br>- |                 | R.F.C. *      | RAZÓN SOCIAL / APELL                                          |                              | NOMBRE(S)*              |        |           |
| ALTA<br>ALTA<br>ALTA<br>ALTA<br>BAJA<br>CAMBIO                  | PERS FISICA     V                                        | C.U.R                                                                  |                 | R.F.C. *      | RAZÓN SOCIAL / APELL                                          |                              | NOMBRE(S)*              |        |           |

## Descripción

- 5. Registramos los Datos del (los) Enajenante(s) completando los siguientes campos:
- i. Capturamos los datos del Enajenante y damos Clic en <**Aplicar**>.
- En caso de ser más de un enajenante capturamos los datos de cada enajenante por fila, con la función <**Alta**> y dando clic en <Aplicar para guardar los cambios.

Los campos obligatorios para dar de alta una persona moral son los siguientes:

- R.F.C.- En mayúsculas y *NO PUEDE SER* el RFC Genérico XAXX010101000
- RAZÓN SOCIAL
- % ADQUIRIDO.- El porcentaje total *NO PUEDE EXCEDER* el 100%

Los campos obligatorios para dar de alta una persona física son los siguientes:

- C.U.R.P. (en mayúsculas)
- R.F.C.- En mayúsculas y NO PUEDE SER el RFC Genérico XAXX010101000
- APELLIDOS
- NOMBRE(S)
- % ADQUIRIDO.- El porcentaje total NO PUEDE EXCEDER el 100%

Al completar los datos damos Clic en <Salir>

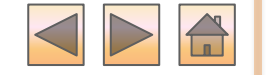

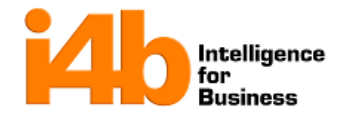

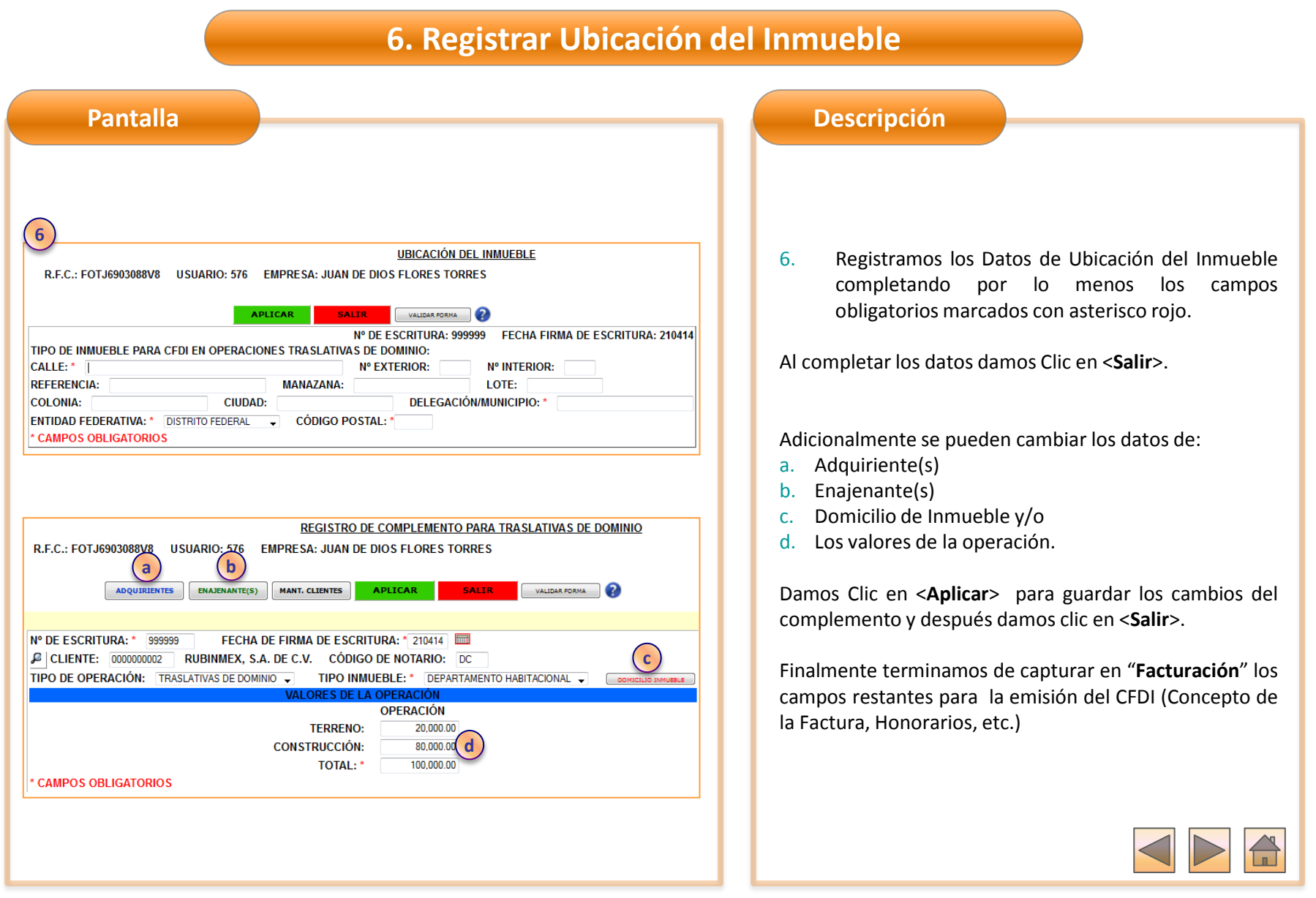